# **Grant Agreements**

| 1.1. List of draft Grant Agreements          |  |
|----------------------------------------------|--|
| 1.2. User management for Grant Agreements    |  |
| 1.3. User verification                       |  |
| 1.4. Editing the Grant Agreement             |  |
| 1.5. Signing the Grant Agreement             |  |
| 1.5.1 Signing (Sign)                         |  |
| 1.5.2 Returning the Grant Agreement (Return) |  |
| 1.5.3 Refusing to sign (Refuse)              |  |
| 1.6 Downloading the signed Grant Agreement   |  |
|                                              |  |

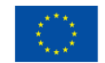

## 1.1. List of draft Grant Agreements

If the user cannot see any Grant Agreements (GA), this means that:

- They are not the author of the application for which the GA will be prepared, or

- They have not been assigned to the specific GA Users section.

In this case, the user should contact the author of the application or a user with GA user administration rights.

The details of draft Grant Agreements (GAs) can be accessed from the menu of the e-tool by selecting the Grant Agreements tab.

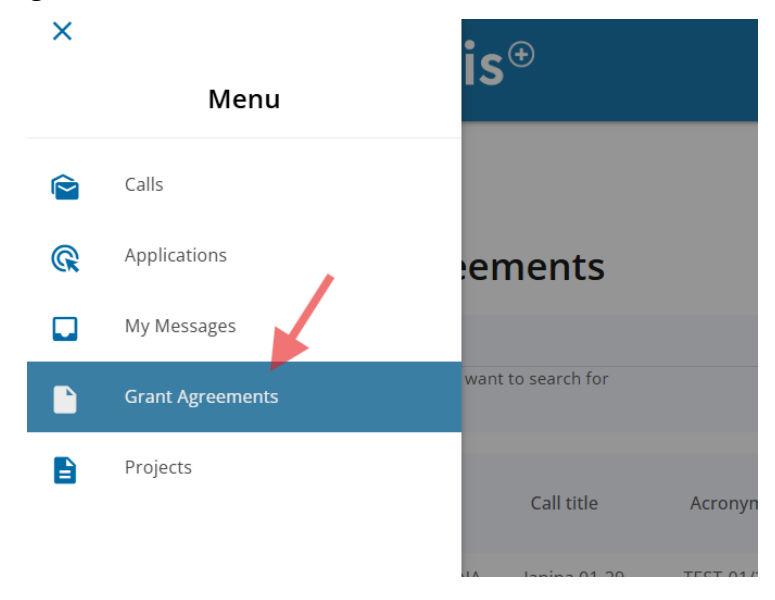

In the newly opened window, the user will see all draft GAs to which they have been assigned (see <u>Section 1.2</u> for details on assignment).

| = e                            | SInnis                                  | <b>⊕</b>                              |            |                                              | Sc<br>In<br>In         | ocial<br>novation ⊕<br>itiative | Funded by                    | /<br>ean Union             | é      | •          |
|--------------------------------|-----------------------------------------|---------------------------------------|------------|----------------------------------------------|------------------------|---------------------------------|------------------------------|----------------------------|--------|------------|
| Home > My Gran                 | nt Agreements                           | nents                                 |            |                                              |                        |                                 |                              |                            |        | <b>e</b> e |
| Q Se                           | earch<br>inter what you want            | to search for                         |            |                                              |                        |                                 |                              |                            |        | <b>T</b>   |
| Call<br>number $igvee$         | Project<br>Number                       | Call title                            | Acronym    | Coordinator<br>Name                          | Coordinator<br>Country | Duration in<br>Months           | Requested<br>Grant<br>amount | Maximum<br>Grant<br>amount | Status | Details    |
| ESF-SI-JANINA-<br>01-29_TESTAS | ESF-SI-JANINA-<br>01-29_TESTAS-<br>0001 | Janina 01-29<br>bandomoji<br>paraiška | TEST-01/29 | Testinis<br>koordinatorius<br>paraiškai      | Lithuania              | 35                              | 0,00                         | 0,00                       | Signed | Θ          |
| ESF-SI-2025-JB-<br>TEST-02     | ESF-SI-2025-JB-<br>TEST-02-0001         | 02-03 testinė<br>paraiška<br>JANINA   | JB-02/03   | TESTting<br>TESTting<br>TESTting<br>TESTting | Lithuania              | 36                              | 455 260,00                   | 455 260,00                 | Signed | 0          |

To view the details of a specific GA, the user should click the *eye* **O** icon.

| = e                            | SInnis                                  | Ð                                     |            |                                              | So<br>Inr<br>Ini       | cial<br>novation ⊕<br>tiative | Funded by                    | /<br>ean Union             | 2      | •            |
|--------------------------------|-----------------------------------------|---------------------------------------|------------|----------------------------------------------|------------------------|-------------------------------|------------------------------|----------------------------|--------|--------------|
| Home 💙 My Gran                 | nt Agreements                           |                                       |            |                                              |                        |                               |                              |                            |        |              |
| My Gran                        | nt Agreer                               | nents                                 |            |                                              |                        |                               |                              |                            |        | <b>e</b> 100 |
|                                | earch<br>nter what you want             | to search for                         |            |                                              |                        |                               |                              |                            |        | -            |
| Call<br>number $igvee$         | Project<br>Number                       | Call title                            | Acronym    | Coordinator<br>Name                          | Coordinator<br>Country | Duration in<br>Months         | Requested<br>Grant<br>amount | Maximum<br>Grant<br>amount | Status | Details      |
| ESF-SI-JANINA-<br>01-29_TESTAS | ESF-SI-JANINA-<br>01-29_TESTAS-<br>0001 | Janina 01-29<br>bandomoji<br>paraiška | TEST-01/29 | Testinis<br>koordinatorius<br>paraiškai      | Lithuania              | 35                            | 0,00                         | 0,00                       | Signed | 0            |
| ESF-SI-2025-JB-<br>TEST-02     | ESF-SI-2025-JB-<br>TEST-02-0001         | 02-03 testinė<br>paraiška<br>JANINA   | JB-02/03   | TESTting<br>TESTting<br>TESTting<br>TESTting | Lithuania              | 36                            | 455 260,00                   | 455 260,00                 | Signed | 0            |

The newly opened window will display all GA-related information, including its history (*Change history*), user management (*Users*), and communication (*Communication*) sections.

| ≡ eSlnn                   | is⊕                         |       |               | Social<br>Innovation | Funded by | ê | •    |
|---------------------------|-----------------------------|-------|---------------|----------------------|-----------|---|------|
| Home > Grant Agreements > | 02-03 testinė paraiška JANI | INA   |               |                      |           |   |      |
| 02-03 testine p           | baraiška                    |       |               | 1                    |           |   | ÷ (2 |
| Grant Agreement           | Change history              | Users | Communication |                      |           |   |      |

In addition, the user can apply filters to the GA list to find a specific GA as needed.

| Home 🔰 My Grant A                   | greements                                |            |                                         |                     | ×<br>Filters                                                           | i              |
|-------------------------------------|------------------------------------------|------------|-----------------------------------------|---------------------|------------------------------------------------------------------------|----------------|
| My <mark>G</mark> rant              | Agreements                               | S          |                                         |                     | - Call number<br>Pfease enter call number                              | -              |
| Q Sear                              | Ch<br>rr what you want to search fe      | for        |                                         |                     | Call number<br>Please onter call number                                |                |
| Project<br>Number                   | Project Title 🔺 A                        | Acronym    | Coordinator<br>Name                     | Coordini<br>Country | Please online project Bile Coordinator Name Filter by Coordinator Name | s Details      |
| ESF-SI-2025-JB-<br>TEST-02-0001     | 02-03 testinė JB<br>paraiška JANINA      | B-02/03    | TESTting TESTting<br>TESTting TESTting  | Lithuania           | - Coordinator Country<br>Filter by Coordinator Country                 | Θ              |
| ESF-SI-JANINA-01-<br>29_TESTAS-0001 | Janina 01-29 TE<br>bandomoji<br>paraiška | TEST-01/29 | Testinis<br>koordinatorius<br>paraiškai | Lithuania           | Duration from Enter a number Enter a number Enter a number Status      | ft 💿           |
|                                     |                                          |            |                                         |                     | Please select status -                                                 | 1 - 2 of 2 < > |

## 1.2. User management for Grant Agreements

In the *Users* section of a GA, the user can view all individuals assigned to the draft GA. User permissions are also managed in this tab.

| 🔳 eSInn                   | is⊕                                                           | Soc<br>Inn<br>Init                                                                                                    | ial<br>ovation ⊕            | ded by<br>European Union | ۵                     |         | ·   |
|---------------------------|---------------------------------------------------------------|----------------------------------------------------------------------------------------------------|-----------------------------|--------------------------|-----------------------|---------|-----|
| Home > Grant Agreements > | > 02-03 testinė paralška JANINA<br>paraiška                   |                                                                                                    |                             |                          |                       | ē       | POP |
| Grant Agreement           | Change history Users                                          | Communication                                                                                                    |                             |                          |                       |         |     |
| ADD USER                  |                                                               |                                                                                                    |                             |                          |                       |         |     |
| Users                     | Permissions                                                   |                                                                                                    |                             |                          | Permission to<br>sign | Details |     |
| J J C                     | Preview Grant Agreement, Edit<br>Agreement communication      | Preview Grant Agreement, Edit Grant Agreement, Manage users, View Grant Agreement communication, Manage Grant<br>Agreement communication |                             |                          |                       |         | ×   |
|                           | Preview Grant Agreement, Edit<br>Agreement communication, Per | Grant Agreement, Manage users, View Gr<br>mission to sign the Grant Agreement                                                            | ant Agreement communication | n, Manage Grant          | Yes                   | /       | ×   |

The author of the application is automatically added to the draft GA. They can add other users by clicking the *Add user* button. Users can also be added by any user with the *Manage users* permission.

| ■ eSInn                   | is⊕                                                                 | Social<br>Innovation ⊕ ↓ Funded by<br>Initiative the European Un                                                   | ion 🗳                        |         | • |
|---------------------------|---------------------------------------------------------------------|----------------------------------------------------------------------------------------------------|------------------------------|---------|---|
| iome > Grant Agreements > | <ul> <li>02-03 testinė paraiška JANINA</li> <li>paraiška</li> </ul> |                                                                                                    |                              | ē       | P |
| Grant Agreement           | Change history Users                                                | Communication                                                                                                    |                              |         |   |
| Users                     | Permissions                                                         |                                                                                                    | Permission to<br>sign        | Details |   |
| J                         | Preview Grant Agreement, Edit G<br>Agreement communication          | irant Agreement, Manage users, View Grant Agreement communication, Manage G                                        | rant Waiting for<br>approval | -       | × |
|                           | Preview Grant Agreement, Edit G<br>Agreement communication, Perr    | irant Agreement, Manage users, View Grant Agreement communication, Manage G<br>mission to sign the Grant Agreement | rant Yes                     |         | × |

\* If the application author is no longer responsible for its further implementation within the institution or is otherwise unable to assign the necessary users, the European Social Innovation Competence Centre (ESICC) must be contacted. The request should specify which user needs to be assigned to the draft GA and granted the 'Manage users' permission.

When adding a new user, it is important to enter their full email address and make sure they have an eSInnis account. Once the email has been entered, the e-tool will display the user's details (first name, last name, and email), which should be selected (clicked on). Permissions can then be assigned, and the changes saved.

| IS <sup>⊕</sup> _ |                                                | Innovation 🕀<br>Initiative | the European Un | ion 🗳 Testavii          |
|-------------------|------------------------------------------------|----------------------------|-----------------|-------------------------|
|                   | Edit permissions                               |                            |                 | ×                       |
| 02-03 te          | User e-mail<br>esinnistest@gmail.com           |                            |                 |                         |
| Cha               | +2 esinnistest@gmail.com                       |                            |                 |                         |
|                   |                                                |                            |                 | _                       |
|                   | Preview Grant Agreement                        |                            |                 | Permission<br>sign      |
| mail.com          | Edit Grant Agreement                           |                            |                 | Waiting for<br>approval |
|                   | Sign Grant Agreement                           |                            |                 | Yes                     |
|                   | Manage users                                   |                            |                 |                         |
|                   | View Grant Agreement communication             |                            | × 1             |                         |
| ation             | Manage Grant Agreement communication           |                            |                 |                         |
|                   |                                                |                            | CLOSE           | SAVE                    |
| iative. All       | rights reserved. <u>Terms &amp; Conditions</u> |                            |                 |                         |

Please note that the user who has been granted the *Permission to sign the Grant Agreement* must be verified. See <u>Section 1.3</u> for more details.

Users can be assigned the following permissions:

- **Preview Grant Agreement:** grants the right to view the GA (if any of the permissions below are assigned, this permission is automatically enabled).
- Edit Grant Agreement: grants the right to edit the GA.
- Sign Grant Agreement: grants the right to sign the GA. When this permission is assigned, the user must obtain ESICC approval for signing, i.e. they will have to be verified (see Section 1.3 for more details).
- Manage users: grants the right to manage users. This includes viewing the Users section and adding, removing, or editing user details.
- View Grant Agreement communication: grants the right to view communication related to the GA (if the user is assigned the *Manage Grant Agreement communication* permission, this permission is automatically enabled).
- Manage Grant Agreement communication: grants the right to create new messages and respond to received messages related to the GA. This permission is automatically enabled if the user is assigned the *Sign Grant Agreement* permission.

#### 1.3. User verification

The user who is assigned the *Sign Grant Agreement* permission must be verified. This means that they must provide the ESICC with documentation justifying their authority to sign, and the ESICC must approve this authority. Until ESICC approves the signing rights, the user will see *No* under *Permission to sign* in the Users section of the e-tool. In addition, they will not see the approval checkbox when accessing the edit mode.

| 02-03 testinė p                                | araiška                                                                                                    | ē       | 109 |
|------------------------------------------------|----------------------------------------------------------------------------------------------------|---------|-----|
| Grant Agreement                                | Change history Users Communication                                                                                                    |         |     |
| ADD USER                                       |                                                                                                    |         |     |
| Users                                          | Permissions Permission to sign                                                                                                    | Details |     |
| Testavimo Sumetimais,<br>tsumetimais@gmail.com | Preview Grant Agreement, Edit Grant Agreement, Sign Grant Agreement, Manage users, View Grant Agreement communication, Manage Grant Agreement communication |         | ×   |
|                                                |                                                                                                    |         |     |
|                                                |                                                                                                    |         |     |
|                                                | Edit permissions × y yean U                                                                                                    |         |     |
|                                                | User e-mail                                                                                                    |         |     |
| inė p                                          | raiška                                                                                                    |         |     |
| śka                                            | User details                                                                                                    |         |     |
| _                                              |                                                                                                    |         |     |
| ge hi                                          | Preview Grant Agreement                                                                                                    |         |     |
| _                                              |                                                                                                    |         |     |
| _                                              |                                                                                                    |         |     |
| ermis                                          | sions Sign Grant Agreement Granting Authority confirmed signature right:                                                                                    |         |     |
| review                                         | v Grar Manage users irant                                                                                                    |         |     |
| ,                                              | View Grant Agreement communication                                                                                                    |         |     |
|                                                |                                                                                                    |         |     |
|                                                | Manage Grant Agreement communication                                                                                                    |         |     |
|                                                | CLOSE SAVE                                                                                                    |         |     |

When the user navigates to the *Grant Agreement* section, they will see a *Request Signing Permission* button if they have been assigned the signing permission.

| ■ eSInnis <sup>®</sup>                                                            |               | Social<br>Innovation ⊕<br>Initiative | Funded by | 2 | •   |
|-----------------------------------------------------------------------------------|---------------|--------------------------------------|-----------|---|-----|
| Home > Grant Agreements > 02-03 testinė paraiška JANINA<br>02-03 testinė paraiška |               |                                      |           |   | ÷ E |
| Grant Agreement Change history Users REQUEST SIGNING PERMISSION                   | Communication |                                      |           |   |     |
| Status                                                                            |               |                                      |           |   |     |
| Grant Agreement status                                                            | GA DRAFT      |                                      |           |   |     |

Clicking on *Request Signing Permission* will open a window where the user will have to write a message and attach the required documents. Once this step has been completed, the user will have to click *Send*, which will send the request to ESICC.

| New Message        | ×          |
|--------------------|------------|
| Message Text       |            |
| ET UPLOAD DOCUMENT |            |
|                    | CLOSE SEND |

Once the request has been submitted, the user will see the status *Waiting for approval* under *Permission to sign* in the *Users* section.

| Grant Agreement                                | Change history                | Users                              | Communication                                                                                            |               |                 |         |   |
|------------------------------------------------|-------------------------------|------------------------------------|----------------------------------------------------------------------------------------------------|---------------|-----------------|---------|---|
|                                                |                               |                                    |                                                                                                    |               |                 |         |   |
| ADD USER                                       |                               |                                    |                                                                                                    |               |                 |         |   |
| Users                                          | Permissions                   |                                    |                                                                                                    | Perm<br>sign  | ission to       | Details |   |
| Testavimo Sumetimais,<br>tsumetimais@gmail.com | Preview Grant<br>communicatio | Agreement, Edit<br>n, Manage Grant | : Grant Agreement, Sign Grant Agreement, Manage users, View Grant Agreement<br>t Agreement communication | Waiti<br>appr | ing for<br>oval | /       | X |
|                                                |                               |                                    |                                                                                                    |               |                 |         |   |

The same status will be displayed when the user card is opened in editing mode.

| )                |                                                    |                                |                      |
|------------------|----------------------------------------------------|--------------------------------|----------------------|
|                  | Edit permissions                                   |                                | ×                    |
| estinė paraišk   | User details<br>Testavimo Sumetimais, tsumetimais( | @gmail.com                     |                      |
| IISKA J/         | Preview Grant Agreement                            |                                |                      |
|                  | Edit Grant Agreement                               |                                | Waiting for approval |
|                  | Sign Grant Agreement                               | Granting Authority confirmed s | ignature right:      |
| Permis           | Manage users                                       |                                |                      |
| Preview<br>commu | View Grant Agreement communio                      | cation                         | ıt                   |
|                  | Manage Grant Agreement comm                        | unication                      |                      |
| ns               |                                                    |                                |                      |
|                  |                                                    | CLOS                           | SAVE                 |
|                  | Privacy Statement                                  |                                |                      |

If ESICC does not approve the verification, the user will receive a notification in the *Communication* section, as well as an email informing them of the system message received.

| Grant Agreement                | Change history                   | Users Communication                |                                                                    |                 |         |
|--------------------------------|----------------------------------|------------------------------------|--------------------------------------------------------------------|-----------------|---------|
|                                |                                  |                                    |                                                                    |                 |         |
| NEW MESSAGE                    |                                  |                                    |                                                                    |                 |         |
| Date and time                  | Subject                          | Object                             | Author                                                             | Attachment      | Details |
| 13/03/2025 17:46:20<br>(+0200) | Request for signature permission | Grant Agreement ESF-SI-202<br>0001 | 25-JB-TEST-02- European Competence Center for Social<br>Innovation | Û               | 0       |
|                                |                                  |                                    | Page 1 🔻 Items per page                                            | 20 💌 1 - 1 of 1 | < >     |

In this case, the *Request Signing Permission* button will become active again and the user will need to repeat the verification process, following the same steps as the initial request.

Once ESICC has approved the user's signing rights, they will see *Yes* under *Permission to sign* in the *Users* section.

| Grant Agreement                                | Change history              | Users                                   | Communication                                                                                          |                 |           |       |   |
|------------------------------------------------|-----------------------------|-----------------------------------------|----------------------------------------------------------------------------------------------------|-----------------|-----------|-------|---|
|                                                |                             |                                         |                                                                                                    |                 |           |       |   |
| ADD USER                                       |                             |                                         |                                                                                                    |                 |           |       |   |
| Users                                          | Permissions                 |                                         |                                                                                                    | Permiss<br>sign | ion to De | tails |   |
| Testavimo Sumetimais,<br>tsumetimais@gmail.com | Preview Grar<br>communicati | nt Agreement, Edit<br>ion, Manage Grant | Grant Agreement, Sign Grant Agreement, Manage users, View Grant Agreement<br>t Agreement communication | Yes             |           |       | × |

This approval will also be displayed when the user card is opened in editing mode.

|                     | Edit permissions                                     | ×                                               | nion |
|---------------------|------------------------------------------------------|-------------------------------------------------|------|
| paraiška<br>a 14    | ⊂ User details<br>Testavimo Sumetimais, tsumetimais@ | @gmail.com                                      |      |
| istory              | Preview Grant Agreement                              |                                                 |      |
| listory             | Edit Grant Agreement                                 | Yes                                             |      |
|                     | Sign Grant Agreement                                 | Granting Authority confirmed signature right: 🗸 |      |
| <sup>9</sup> ermiss | Manage users                                         |                                                 |      |
| Preview<br>Commu    | View Grant Agreement communic                        | cation                                          | nt   |
|                     | Manage Grant Agreement comm                          | unication                                       |      |
|                     |                                                      | CLOSE SAVE                                      |      |
|                     | Privacy Statement                                    |                                                 |      |
|                     | rivacy statement                                     |                                                 |      |

When the GA signing process is initiated, the user will see the following buttons:

*Sign* - to sign the agreement.

*Return* - to return the agreement for further changes.

*Refuse* - to decline signing the agreement. (see <u>Section 1.5</u> for more details).

# 02-03 testinė paraiška

| Grant Agreement        | Change history | Users | Communication     |  |
|------------------------|----------------|-------|-------------------|--|
| SIGN RETURN            | REFUSE         |       |                   |  |
| Status                 |                |       |                   |  |
| Grant Agreement status |                | S     | ent for signature |  |

## 1.4. Editing the Grant Agreement

The user will only be able to edit the GA if they have been granted *Edit Grant Agreement* permission and the *Grant Agreement status* is *GA draft (Applicant)*.

| Grant Agreement        | Change history | Users                |
|------------------------|----------------|----------------------|
|                        |                |                      |
| Status                 |                |                      |
| Grant Agreement status |                | GA draft (Applicant) |
|                        |                |                      |

The *Grant Agreement status* will be GA *draft (Applicant)* only if ESICC grants editing rights, specifying which sections of the GA the user can edit. The user will be able to view the entire GA but will only be able to edit the sections marked with the pencil  $\checkmark$  icon.

| 4. Reporting, payments and recoveries (art 20, 21) |                |
|----------------------------------------------------|----------------|
| 4.1 Continuous reporting (art 20.1)                | •              |
| 4.2 Periodic reporting and payments                | 0              |
| 4.3 Recoveries (art 21.2)                          | 0              |
| 5. Other                                           | O              |
| 1. General information                             | 0              |
| 2. Declarations                                    | 0              |
| 3. Participants                                    | 0              |
| 4. Work packages, deliverables and timing          |                |
| 4.1. Work packages, activities, and deliverables   | •              |
| 4.2. Timetable                                     | < <sup>o</sup> |
| 5. Theory of change (TOC)                          | •              |

It should be noted that if ESICC requires changes to the GA, the user will receive a notification in the *Communication* section, which will include details of the required changes and the deadline for completion.

| Grant Agreement                                                                                                    | Change history                   | Users                                | Communication      |                                       |            |              |
|----------------------------------------------------------------------------------------------------|----------------------------------|--------------------------------------|--------------------|---------------------------------------|------------|--------------|
| NEW MESSAGE                                                                                                    |                                  |                                      |                    |                                       |            |              |
| Date and time                                                                                                    | Subject                          | Object                               | Author             |                                       | Attachment | Details      |
| 13/03/2025 19:04:01<br>(+0200)                                                                                       | Send GA for editing              | Grant Agreement                      | Europe<br>Social I | an Competence Center for<br>nnovation |            | o            |
| 13/03/2025 18:09:31<br>(+0200)                                                                                       | Request for signature permission | Grant Agreement E<br>JB-TEST-02-0001 | SF-SI-2025- User   |                                       |            | Ο            |
|                                                                                                    |                                  |                                      |                    |                                       | ^          |              |
| Grant Agreement                                                                                                    | Change history                   | Users                                | Communication      |                                       |            |              |
|                                                                                                    |                                  |                                      |                    |                                       |            |              |
| European Competence Center for Social Innovation       2025-03-13 19:04:01         Send GA for editing       Testing |                                  |                                      |                    |                                       |            | -13 19:04:01 |
| GA editing / review mu                                                                                               | st be completed by 15/03/202     | 5                                    |                    |                                       |            |              |
|                                                                                                    |                                  |                                      |                    |                                       | MET        | ADATA        |
| ВАСК                                                                                                    |                                  |                                      |                    |                                       |            | REPLY        |

**Note**: For the user to be able to view and send messages, they must have both 'View Grant Agreement communication' and 'Manage Grant Agreement communication' permissions. If the user only has the permission to view the communication, they will not be able to send new messages or reply to received messages.

Once the user has made the necessary changes, they will have to return to the main *Grant Agreement* section and click *Validate and Submit*.

|                  | Grant Agreement                    | Change history              | Users                | Communication                          |     |
|------------------|------------------------------------|-----------------------------|----------------------|----------------------------------------|-----|
| Clicking this bu | tton will start the validation pro | cess. If all fields are fil | led in correctly, su | bmitting the application will be allow | ed. |
|                  | VALIDATE AND SUBMIT                |                             |                      |                                        |     |
|                  | Status                             |                             |                      |                                        |     |
|                  | Grant Agreement status             |                             | GA                   | draft (Applicant)                      |     |
|                  | Grant Agreemen                     | ıt                          |                      |                                        |     |
|                  | Project ESF-SI-2025-JB-TEST-02-    | 0001 - JB-02/03             |                      |                                        |     |

After clicking *Validate and submit*, a window will open where the user will have to confirm the action by selecting *Validate changes* or cancel the action by clicking *Close*.

| Grant Agreement     | Application editing for Grant Agreement: ESF-SI-2025-JB-TEST-02-0001 ×                       |
|---------------------|----------------------------------------------------------------------------------------------|
| VALIDATE AND SUBMIT | Are you sure you have finished editing and/or revising the Grant Agreement? VALIDATE CHANGES |
| Status 2            | CLOSE                                                                                        |

After clicking *Validate changes*, the e-tool will notify the user of any errors (if any)

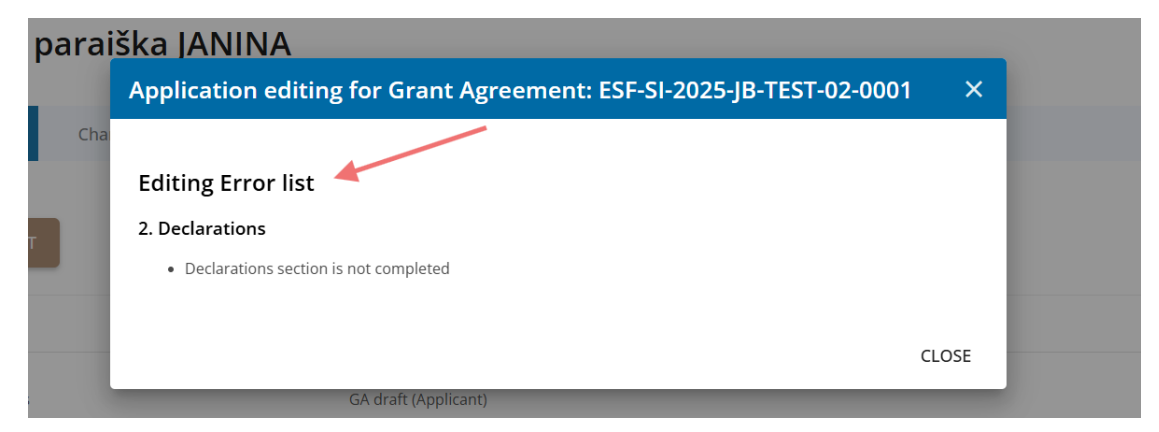

or confirm the successful completion of the action.

|                                                    |                                              |   | _ ~   | -              |
|----------------------------------------------------|----------------------------------------------|---|-------|----------------|
| ■ eSInnis®                                         | The editing changes were successfully saved. | × | Jnion | •              |
| Home 📏 Grant Agreements 📏 02-03 testinė paraiška j | JANINA                                       |   |       |                |
| 02-03 testinė paraiška                             |                                              |   |       | <del>ē</del> 🖻 |
| Grant Agreement Change history                     | Users Communication                          |   |       |                |
| VALIDATE AND SUBMIT                                |                                              |   |       |                |
| Status                                             |                                              |   |       |                |
| Grant Agreement status                             | GA draft (Applicant)                         |   |       |                |

If errors are found, the user will have to correct them. Only when there are no errors can the edited GA be submitted to ESICC. Once it is submitted, the status of the GA will change to į GA DRAFT.

## 02-03 testinė paraiška

## 1.5. Signing the Grant Agreement

Only a verified user can sign the GA (see <u>Section 1.3</u> for details). If the user responsible for signing the GA has not been verified, they must first complete the verification process (see <u>Section 1.3</u>).

The user will be informed about signing the GA through a notification (in the *Communication* section and via email informing the user about a message received in the e-tool). The subject of the notification will be *Signature of the Grant Agreement* and it will specify the deadline for signing the GA. In addition, the status of the GA will be *Sent for signature*.

| 02-03 testir                                                                                                    | nė paraiška                                                                                                    |                                                |                                                                                                    |                                                 | ē                                  | PDF |
|----------------------------------------------------------------------------------------------------|----------------------------------------------------------------------------------------------------|------------------------------------------------|----------------------------------------------------------------------------------------------------|-------------------------------------------------|------------------------------------|-----|
| Grant Agreement                                                                                                    | Change history                                                                                                    | Users                                          | Communication                                                                                                    |                                                 |                                    |     |
| NEW MESSAGE                                                                                                    |                                                                                                    |                                                |                                                                                                    |                                                 |                                    |     |
| Date and time                                                                                                    | Subject                                                                                                    | Object                                         | Author                                                                                                    | Attachment                                      | Details                            |     |
| 14/03/2025 09:32:18<br>(+0200)                                                                                                   | Signature of the Grant<br>Agreement                                                                                                    | Grant Agreement                                | European Competence Center for<br>Social Innovation                                                              |                                                 | O                                  |     |
| 14/03/2025 09:06:53<br>(+0200)                                                                                                   | Send GA for editing                                                                                                    | Grant Agreement                                | European Competence Center for<br>Social Innovation                                                              |                                                 | 0                                  |     |
| Grant Agreement                                                                                                    | Change history                                                                                                    | Users                                          | Communication                                                                                                    |                                                 |                                    |     |
|                                                                                                    |                                                                                                    |                                                |                                                                                                    |                                                 |                                    |     |
| European Competence<br>Signature of the Grant<br>Dear Sir/Madam, We are<br>sign it no later than the<br>Please sign the Grant Ag | Center for Social Innovation<br>Agreement<br>e pleased to inform that the Gra<br>deadline indicated in the messa<br>reement by 20/03/2025 | ant Agreement prepar<br>age.lf you have any qu | ation process has been completed. It is now ready to t<br>estions or concerns, please do not hesitate to contact | 2025-03-<br>be signed. We kindly<br>us.<br>MET. | -14 09:32:1<br>ask you to<br>ADATA | 8   |
| ВАСК                                                                                                    |                                                                                                    |                                                |                                                                                                    |                                                 | REPLY                              |     |

In the main GA window (*Grant Agreement* section), the user will see three buttons: *Sign, Return,* and *Refuse*.

**Note:** Other users assigned to the GA will not see these buttons. Only the verified user with signing permissions will have access to them.

# 02-03 testinė paraiška

| Grant Agreement        | Change history | Users              | Communication |
|------------------------|----------------|--------------------|---------------|
| SIGN                   | REFUSE         |                    |               |
| Status 2               |                |                    |               |
| Grant Agreement status |                | Sent for signature |               |
| C                      | -              |                    |               |

#### 1.5.1 Signing (Sign)

To start the signing process, the user must click the *Sign* button. This will open a new window in the e-tool. If the user wants to cancel the action, they will need to click *Close*. Otherwise, to continue signing, the user must click *Send code*.

| 02-03 testinė p                | araiška JA               | NINA                                                                                                    |                                |
|--------------------------------|--------------------------|----------------------------------------------------------------------------------------------------|--------------------------------|
|                                |                          | Grant Agreement signing                                                                                                    | ×                              |
| Grant Agreement<br>Sign RETURN | Change history<br>REFUSE | Click the "Send Code" button to proceed with signing the Grant Agreement. Y<br>6-digit code consisting of numbers and letters. Enter this code in the field pro<br>complete the signing process.<br>SEND CODE | 'ou will receive a<br>wided to |
| Status 2                       |                          |                                                                                                    |                                |
| Cront Agrooment status         |                          | CLOSE                                                                                                    | SAVE                           |
| Grant Agreement status         |                          | Sent for signature                                                                                                    |                                |

After clicking *Send code*, the e-tool will confirm the action (a message will appear asking the user to check their email) and a box will appear for entering the code. This window should remain open and not be closed.

|                  | Please check your email for the code.                                                                                                    | ×      | Union |
|------------------|----------------------------------------------------------------------------------------------------|--------|-------|
| tinė paraiška JA | NINA                                                                                                    |        |       |
| ška JA'          | Grant Agreement signing                                                                                                    | ×      |       |
| ige history      | Click the "Send Code" button to proceed with signing the Grant Agreement. You will rec<br>6-digit code consisting of numbers and letters. Enter this code in the field provided to<br>complete the signing process.<br>Signature Code | eive a |       |
|                  | CLOSE                                                                                                    | SAVE   |       |

The user will see a message in their email (sent to the address linked to their eSInnis account) containing a generated signing code.

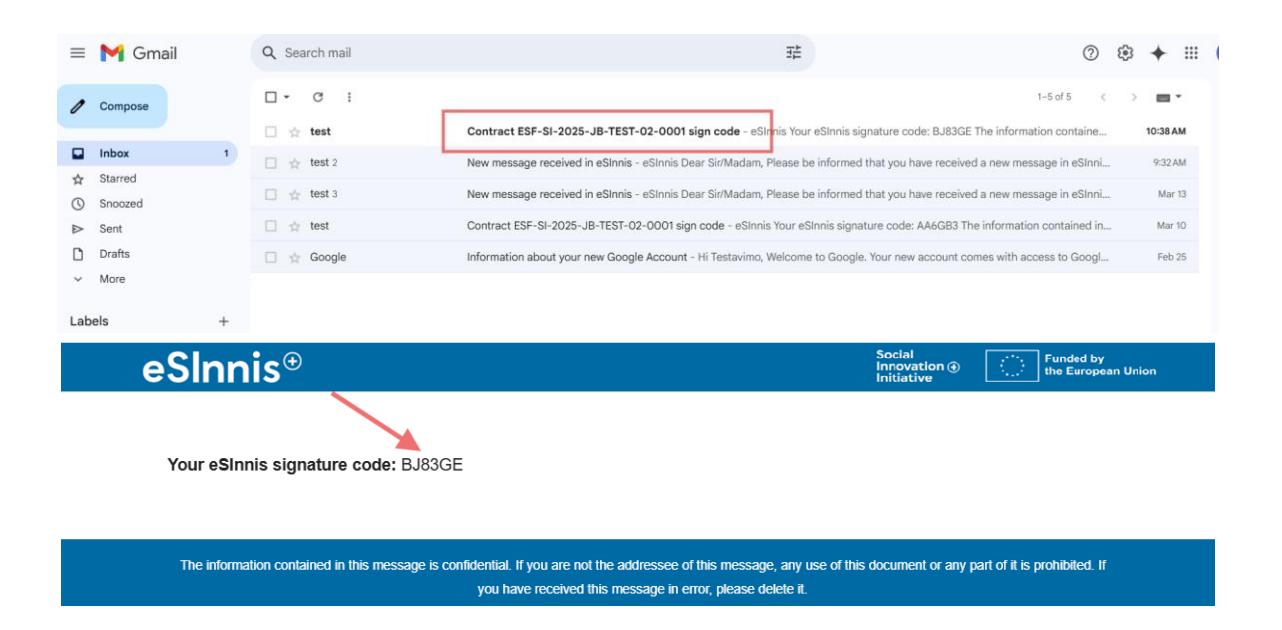

The user must enter this code in the code entry field mentioned above and click the *Save* button. If the user clicks *Close* instead, the signing process will be cancelled, and they will have to start over. If the user closes the code entry window before entering the code, they will have to request a new code and repeat the process.

| Grant Agreement signing                                                                                                    | ×                                        |
|----------------------------------------------------------------------------------------------------|------------------------------------------|
| Click the "Send Code" button to proceed with signing the Grant Agreeme<br>6-digit code consisting of numbers and letters. Enter this code in the field<br>complete the signing process.<br>Signature Code<br>MANH7M | ent. You will receive a<br>d provided to |
|                                                                                                    |                                          |
| CL                                                                                                    | OSE SAVE                                 |

After clicking *Save*, the e-tool will display a confirmation message indicating that the signing was successful.

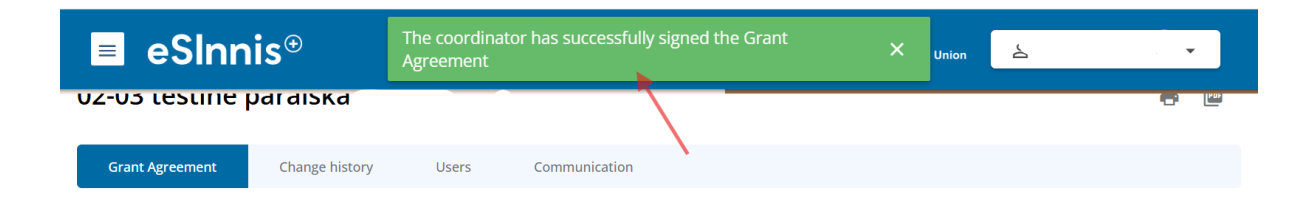

It will also change the status of the Grant Agreement to Signed by Coordinator.

| Status       Grant Agreement status       Signed by Coordinator | Grant Agreement        | Change history | Users          | Communication |
|-----------------------------------------------------------------|------------------------|----------------|----------------|---------------|
| Status       Grant Agreement status       Signed by Coordinator |                        |                |                |               |
| Grant Agreement status Signed by Coordinator                    | Status                 |                |                |               |
|                                                                 | Grant Agreement status |                | Signed by Coor | dinator       |

#### 1.5.2 Returning the Grant Agreement (Return)

If, for any reason, the user decides not to sign the GA and instead returns it to ESICC, they will need to click on the *Return* button. When clicked, a new window will open in the e-tool. If the user wishes to cancel the action, they will need to click on *Close*. Otherwise, they will have to enter the reasons for returning the agreement and click *Return GA*.

| Grant Agreement Change history                 | Grant Agreement Return                                                                                                    | ×  |
|------------------------------------------------|----------------------------------------------------------------------------------------------------|----|
| SIGN RETURN REFUSE                             | Are you sure you want to continue? Once you choose to proceed, the Grant Agreement will be returned for review and you will not be able to cancel the action. Please confirm your decision. |    |
| Status 2                                       | Message Text *                                                                                                    |    |
| Grant Agreement status                         |                                                                                                    |    |
| Grant Agreement                                |                                                                                                    |    |
| Project ESF-SI-2025-JB-TEST-02-0001 - JB-02/03 | CLOSE RETURN C                                                                                                    | БА |

After clicking *Return GA*, the e-tool will confirm the successful completion of the action and the GA status will change to *Returned*.

|           | eSInnis⊕                                                    | Grant Agreement successfully returned to Granting<br>Authority | × | Union | ¢۲ |
|-----------|-------------------------------------------------------------|----------------------------------------------------------------|---|-------|----|
| Home > Gr | rant Agreements > 02-03 testinė paraišk<br>testinė paraiška |                                                                |   |       |    |
| 5         | Status                                                      |                                                                |   |       |    |
|           | Grant Agreement status                                      | Returned                                                       |   |       |    |

#### 1.5.3 Refusing to sign (Refuse)

If the user refuses to sign the Grant Agreement, they will need to click on the *Refuse* button. When clicked, a new window will open in the e-tool. If the user wishes to cancel the action, they will need to click on *Close*. Otherwise, they will have to enter the reasons for refusing to sign and click on *Refuse to sign*.

| Change history Are you sure you want to continue and refuse to sign the Grant Agreement? This action cannot be undone. Please confirm your decision. Message Text * REFUSE |
|----------------------------------------------------------------------------------------------------|
| REFUSE Message Text *                                                                                                    |
|                                                                                                    |
|                                                                                                    |
|                                                                                                    |
| CLOSE REFUSE TO SIGN                                                                                                    |

After clicking *Refuse to sign*, the e-tool will confirm the successful completion of the action and the GA status will change to *Refused to sign*.

| е       | SInnis⊕                                               | Refused to sign the Grant Agreement | ı x             | Union | Ô | • |
|---------|-------------------------------------------------------|-------------------------------------|-----------------|-------|---|---|
| irant / | vgreements ≻ 02-03 testinė paraišk.<br>Stinė paraiška |                                     |                 |       |   | ē |
|         | Status                                                |                                     |                 |       |   |   |
|         | Grant Agreement                                       | status                              | Refused to sign |       |   |   |

#### 1.6 Downloading the signed Grant Agreement

Once both parties have signed the GA, the user will be notified via a notification in the *Communication* section (as well as an email notifying them of a new message in the system).

| Grant Agreement                | Change history                      | Users Communication            |                                                     |                     |
|--------------------------------|-------------------------------------|--------------------------------|-----------------------------------------------------|---------------------|
| NEW MESSAGE                    |                                     |                                |                                                     |                     |
| Date and time                  | Subject                             | Object                         | Author                                              | Attachment Details  |
| 14/03/2025 15:47:33<br>(+0200) | Signature of the Grant<br>Agreement | Grant Agreement                | European Competence Center for Social<br>Innovation | ٥                   |
| 14/03/2025 00:06:53            | Cond CA for aditing                 | Grant Agroomont                | Furancan Competence Cantor for Gocial Innovation    |                     |
| European Competer              | nce Center for Social Inno          | vation                         |                                                     | 2025-03-14 15:47:33 |
| Please be informed t           | hat the Grant Agreement             | has been signed by both partie | es. It is now available for download.               |                     |
|                                |                                     |                                | ~                                                   | METADATA            |
| ВАСК                           |                                     |                                |                                                     | REPLY               |

In addition, the GA status will be set to *Signed* and the user will see the *Generate PDF* button in the *Grant Agreement* section. Clicking on this button will initiate the process of merging the signed parts of the GA.

| ■ eSInn                                      | is⊕                                  |       |               | Social<br>Innovation ⊕<br>Initiative | Funded by | 2 |
|----------------------------------------------|--------------------------------------|-------|---------------|--------------------------------------|-----------|---|
| Home > Grant Agreements ><br>02-03 testinė p | 02-03 testinė paraiška j<br>Daraiška |       |               |                                      |           |   |
| Grant Agreement                              | Change history                       | Users | Communication |                                      |           |   |
| GENERATE PDF                                 |                                      |       |               |                                      |           |   |
| Status                                       |                                      |       |               |                                      |           |   |
| Grant Agreement status                       |                                      | Si    | gned          |                                      |           |   |

Once the e-tool has completed the merging process and generated the PDF, the user will be notified by an e-tool message and will see the **Download PDF** button. Clicking this button will allow the user to download the GA.

| 🔳 eSInnis                 | <b>S</b> <sup>(</sup> PDF generated         | l and merged | l successfully. | ×        | •    |
|---------------------------|---------------------------------------------|--------------|-----------------|----------|------|
| Home > Grant Agreements > | 02-03 testinė paraiška JANI<br>Daraiška IAN | NA<br>INA    |                 | <b>`</b> | ā 10 |
| Grant Agreement           | Change history                              | Users        | Communication   |          | u e  |
|                           |                                             |              |                 |          |      |
| Status                    |                                             |              |                 |          |      |
| Grant Agreement status    |                                             | Signed       |                 |          |      |

| Social     |   |
|------------|---|
| Innovation | Ð |
| Initiative |   |

## Activating innovations for social change

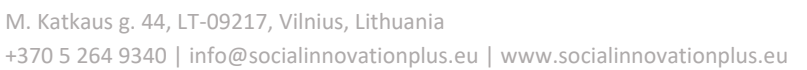

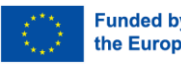